## お客様へ

## 口座情報ご登録のお願い

いつも当館をご利用いただき誠にありがとうございます。 この度、予約システム「hacomono」のマイページから、 新たに口座振替のお申し込みをいただけるようになりました。

会員の皆様にとってより一層便利で快適なサービスの提供を 目指して参りますので、ぜひこの機会に口座情報のご登録を お願いいたします。

## 口座情報のご登録手順

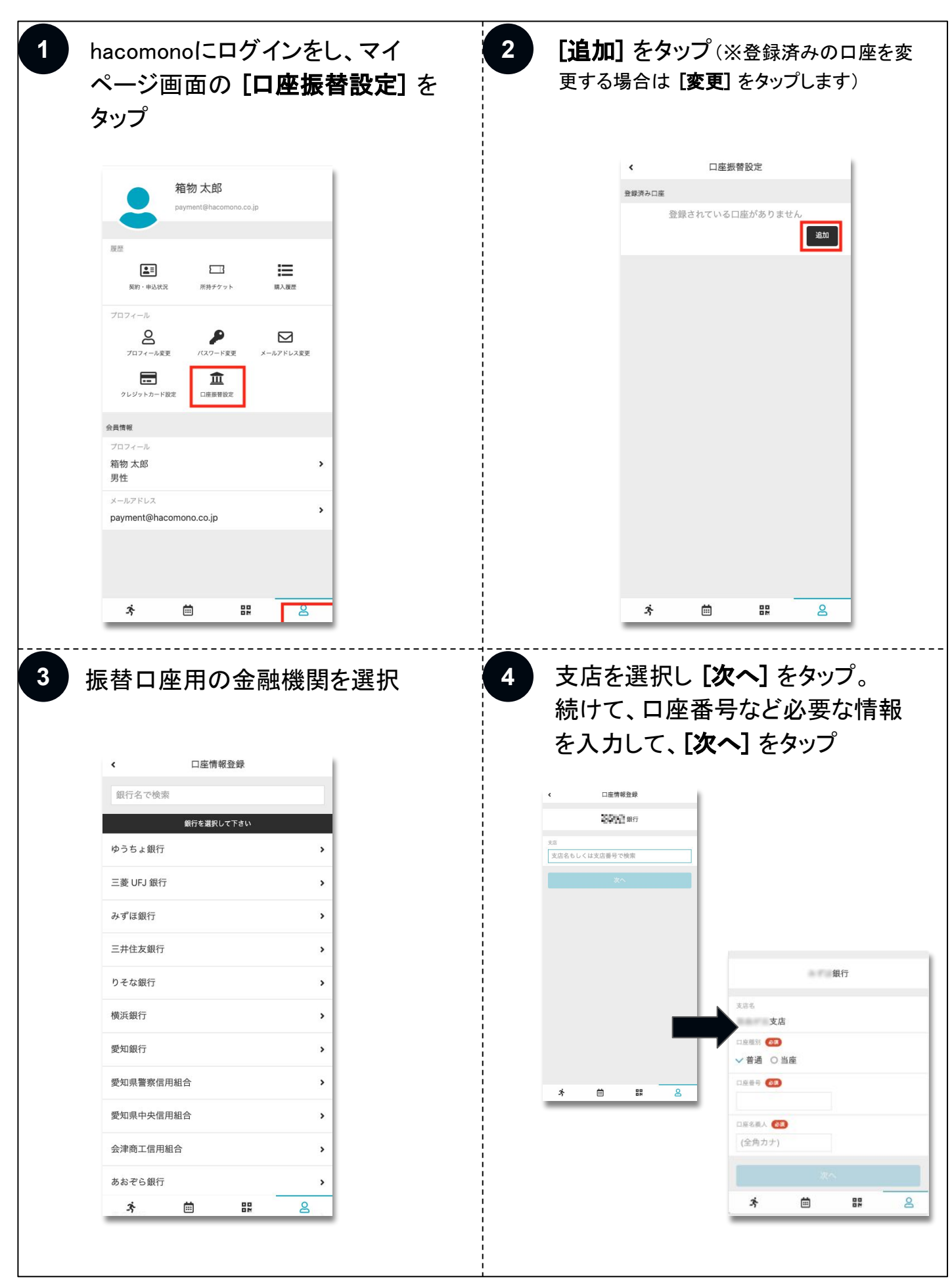

## 口座情報のご登録手順

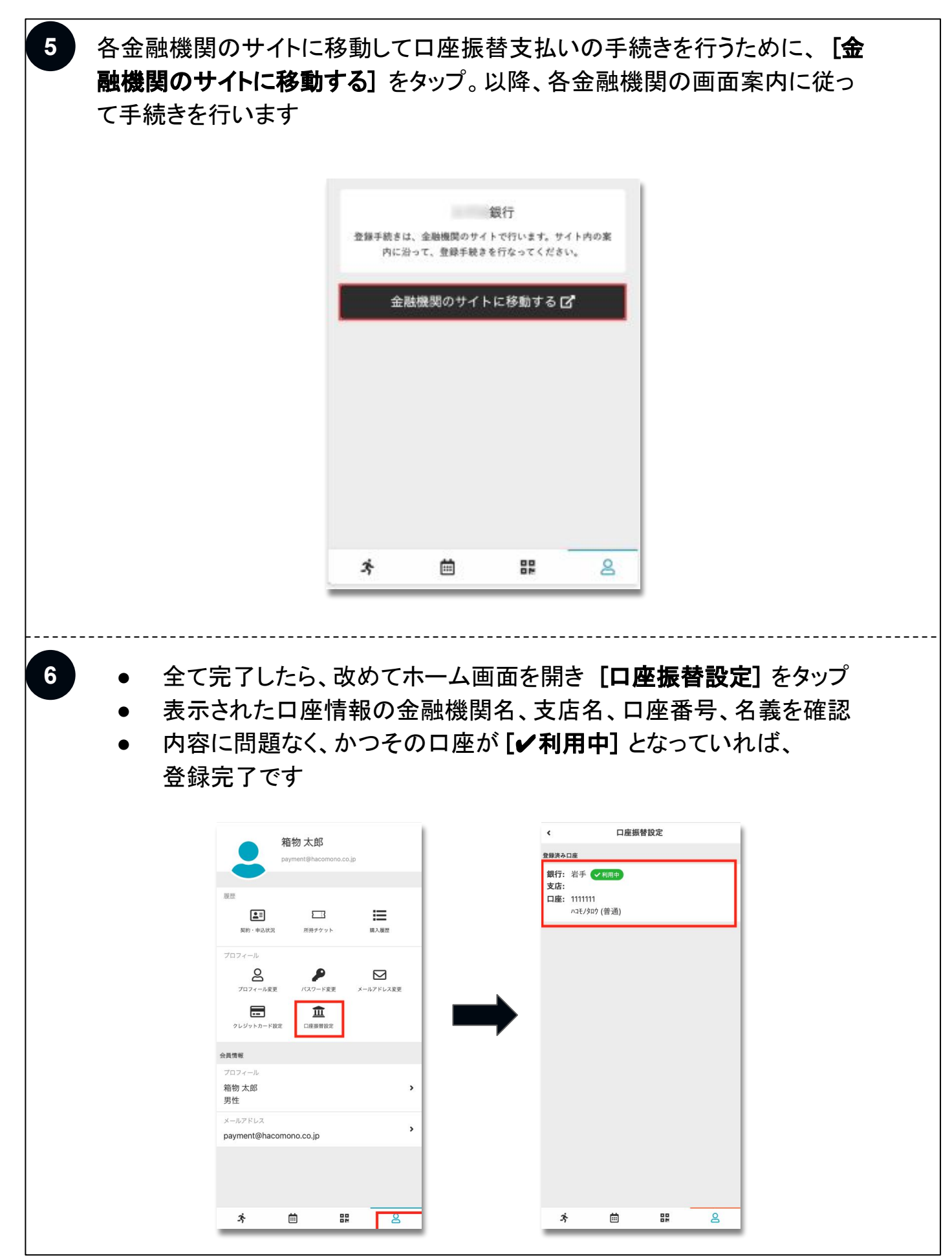

※④以降は、選択した金融機関によって必要な入力内容が異なります ※みずほ銀行をご利用のお客様は、インターネットバンキングのご登録が必須となります